# brother レーザー複合機 JUSTIO PRO MFC-9970CDW

PCの設定(ネットワークプリンタの設定)

### ドライバのインストール

Web ブラウザを起動し、brother のドライバダウンロードペー ジ(http://www.brother.co.jp/product/software/index.htm)に アクセスする. PC の OS に合ったプリンタのドライバを選択 してダウンロードする. (例: Windows7 64 ビット)

#### brother ☆ ブラザーホーム > サポート > MFC-9970CDW > ソフトウェアダウンロード MFC-9970CDW サポート&ダウンロード ソフトウェアダウンロード MFC-9970CDW ↓ ダウンロードしたいソフトウェアのOSを選ぶ 1. OSを選んでください。 Windows O Mac O Linux 2. OSのバージョンを選んでください。 ▶ 別の製品を探しますか? O Windows® 8 (32-bit) O Windows@ 2000 ソフトウェアダウンロード © O Windows® 8 (64-bit) O Windows Server® 2012 (64-bit) よくあるご質問(Q&A) O Windows® 7 (32-bit) O Windows Server® 2008 R2 (64-C bit) 製品マニュアル O Windows® 7 (64-bit) O Windows Server® 2008 (32-bit) 対応OS一覧 | ダウンロード手順 O Windows Vista® (32-bit) O Windows Server® 2008 (64-bit) ○ Windows Vista® (64-bit) O Windows Server® 2003 (32-bit) 1 ソフトウェア概要 日本(日本語) O Windows® XP (32-bit) ○ Windows Server® 2003 (64-bit) 種類 O Windows® XP (64-bit) プリンタードライ 国・言語の変更 ~ OSの確認方法は? 更新履歴 □ 対象製品 ダウンロードの前に 2 □ 注意・制限事項/ダウンロード方法 使用許諾契約書 (ダウンロードする前に必ずお読みください) 3 ソフトウエア使用許諾契約書 お客様がこのソフトウェア使用許諾契約書の定める各条項に従うことを同意いただいた場合、本ソフ ウエアをダウンロードし、ご使用が可能です。もし同意いただけないときは、お客様はこのソフトウエ . アをご使用できません。 1.所有権 「xx. EXE を実行または保存しますか?」と表示される場合は、「保存」を選ぶ

download.brother.com から Y10C\_C1-gdi-64-F1.EXE (16.9 MB) を実行または保存しますか? 実行(R) 保存(S) ・ キャンセル(C) ×

#### ダウンロードした EXE ファイル(Y10C\_C1-gdi-64-F1.EXE)をダブルクリックで実行させ解凍する. (解凍先フォルダを ZIP自己解凍 覚えておく)「解凍」をクリック.

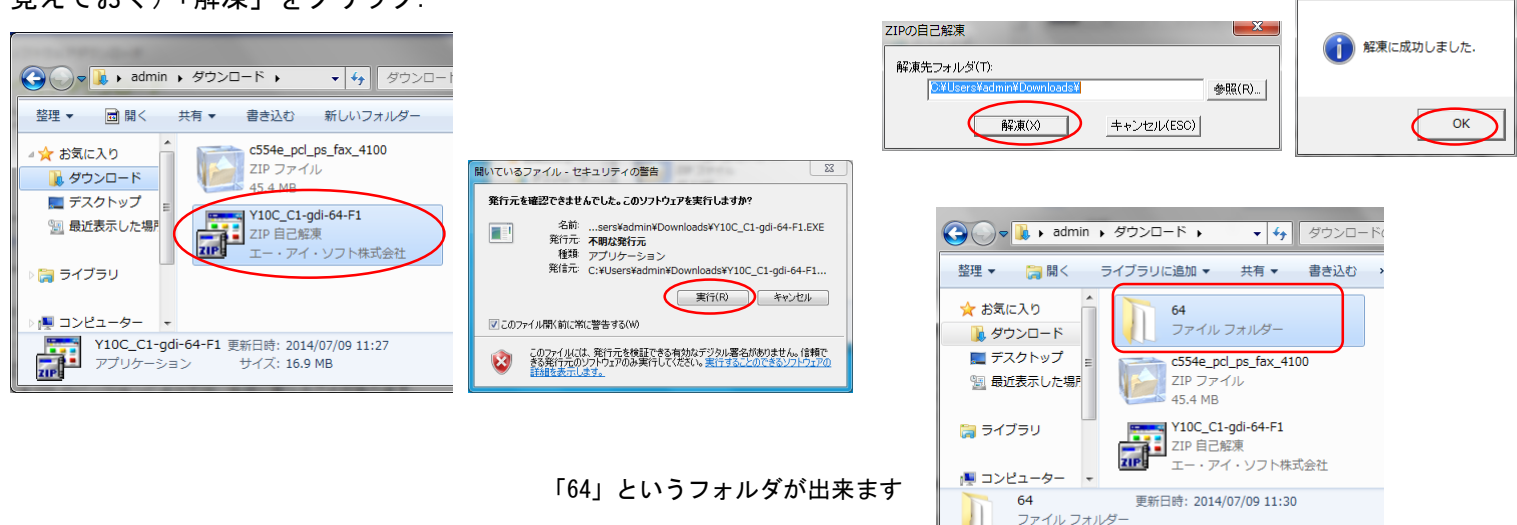

#### レーザー複合機 ジャスティオ (JUSTIO)

ドライバー、ユーティリティーソフト、本体ファームウェアなどをダウンロードしていただけます。 ダウンロードしたい製品名を選択してください。

### カラーレーザー

| MFC-9970CDW   | MFC-9840CDW > | MFC-9640CW >  | MFC-9460CDN + |
|---------------|---------------|---------------|---------------|
| MFC-9450CDN > | MFC-9440CN >  | MFC-9420CN +  | MFC-9340CDW + |
| MFC-9120CN >  | DCP-9040CN >  | DCP-9020CDW > | DCP-9010CN +  |
|               |               |               |               |

MFC-9970CDW を選ぶ

### ドライバー「プリンタードライバー」を選ぶ

|   | <b>ドライバー</b><br>最新のドライバーはこちらから            |                                                      |                         |             |
|---|-------------------------------------------|------------------------------------------------------|-------------------------|-------------|
|   | 種類                                        | 説明                                                   | 更新日<br>(バージョン)          | サイズ         |
|   | WHQL認証 プリンタードライ<br>バー、スキャナードライバー<br>(USB) | パソコンと本機を USBケーブルで接続<br>するだけで、簡単にインストールが可<br>…もっと見る   | 2013/01/25<br>(F1)      | 16.92<br>MB |
| < | プリンタードライバー                                | Windows の「プリンターの追加(プ<br>リンターのインストール)」 からイン<br>…もっと見る | 2013/01/25<br>(1.07.00) | 16.92<br>MB |

### 「使用許諾に同意してダウンロード」をクリック

如素OS

説明

Windows の 「プリンターの追加(プ リンターのインストール)」 からイン

使用許諾に同意してダウンロート

・もっと見る

更新日 (バージョン)

2013/01/25 (1.07.00)

日本語

サイ

ズ

16.92 MB

## プリンタの設定

コントロールパネル → ハードウェアとサウンド → デバイスとプリンタの 「プリンタの追加」をクリック

インストールするプリンタの種類は「ネットワーク、…」 を選択する 「探しているプリンタはこの一覧にはありません」をクリック

「TCP/IP アドレスまたはホスト名を使ってプリンタを追加する」を選び「次へ」をクリック

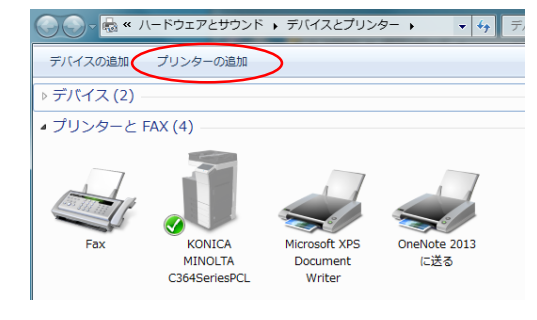

| <ul> <li>デブリンターの追加</li> </ul>                                                                                                    | <ul> <li>まプリンターの追加</li> </ul>                                 | <ul> <li>         ・ デリンターの造加         ・         ・         ・</li></ul>                                                                                                    |
|----------------------------------------------------------------------------------------------------|---------------------------------------------------------------|----------------------------------------------------------------------------------------------------|
| インストールするプリンターの種類の選択<br>● ローカル プリンターを追加します(L)<br>USB プリンターがない場合のみこのオプションを使用してください (USB プリンターはプラグ<br>インされたときに自動的にインストールされます)。<br>● ネットワーク、ワイヤレスまたは Bluetooth プリンターを追加します(W)<br>コンピューターがみい トワークに 接続されているか、または Bluetooth プリンターを注加します(W) | 利用できるプリンターを検索しています<br>プリンター名 アドレス                             | プリンター名または TCP/IP アドレスでプリンターを検索  ⑦ カルターを参照する(W)  ② 共有カルターを参照す道探する(S)  例: ¥4<コンビューター名>¥<カルター名> または http://<コンビューター名>/printers/<カルター名> たは http://<コンビューター名>/printers/           ⑨: TCP/IP アドレス定ちはカスや名を使ってカレター名>/printer           ⑨ TCP/IP アドレス定ちはカスや名を使ってカレター名⇒/printer |
| スプリンターがオンになっていることを確認してください。<br>次へ(N) キャンセル                                                                                                    | 伊止(S)     伊止(S)     伊山ているブリンターはこの一覧にはありません(R)     次へ(N) キャンセル | ● Bidedodii フルンターでEB/N 9 9(L)<br>次へ(N) キャンセル                                                                                                    |

ホスト名または IP アドレス欄に「130.158.179.70」と入力し、「次へ」をクリック

「追加のポート情報が必要です」と表示されるので、デバイスの種類は「カスタム」を選び「次へ」をクリック プリンタドライバを選択します.「ディスク使用」をクリック.

|                                                                                                    | <ul> <li>         ・ ・ ・ ・ ・ ・ ・ ・ ・ ・ ・ ・ ・ ・ ・</li></ul>                                                                                                    | <ul> <li>(す) ブリンターの追加</li> </ul>                                                                                                    |
|----------------------------------------------------------------------------------------------------|----------------------------------------------------------------------------------------------------|----------------------------------------------------------------------------------------------------|
| ホスト名または IP アドレスを入力します                                                                                                    | 追加のポート情報が必要です                                                                                                    | プリンター ドライバーのインストール                                                                                                    |
| デバイスの増強(T): 自動検出 ・<br>ポスト名まわは IP アドレス(A): 130.158.179.70<br>ポート名(F): 130.158.179.70<br>■ プリンターを組会して、使用するプリンタードライバーを自動的に選択する(Q) | テバイスがキットワーク上に見っかりません。以下の点を確認してくたさい: 1. デバイスがオンになっている。 2. キャリフーが理想されている。 3. デバイスが正く構成されている。 4. 前のイーランに見つ、アドレスを修正し、キャトワーク で別の体素を実行してなどさい、アドレスが構実に正確であるを増合は、次のデバイスの種類を選択してくなどい。 アドノスが簡単 | ●製造プリシーを選択してただとい。他のモデルを表示するには、Windows Update(NI) をかりっしてただとい。     インストール CD からドライバーをセンストールするには、ビイスク使用1 をかりっしてただとい。     製造元      コウンター     Bother DCP-1160     Donor DCP-1170     Dother DCP-1180     Dother DCP-1180     Do |
| 次へ(N) キャンセル                                                                                                    | マイ(1) キャンセル                                                                                                    | (N) キャンセル                                                                                                    |

「参照」をクリックし解凍したフォルダ内の inf ファイル (brimc10a)を選び「開く」をクリック.

|                                      | ファイルの場所                 |                                         |           | ファイルの場所 |                   |                   |            |                           |
|--------------------------------------|-------------------------|-----------------------------------------|-----------|---------|-------------------|-------------------|------------|---------------------------|
|                                      | ファイルの場所(1)              | 64                                      | 🕞 🥝 🤌 🛄 ד |         | ファイルの場所(1):       | <u>]</u> 64       | - 0 🕫 🖻 🛄  | <b>-</b>                  |
|                                      | Ca                      | 22 最近使った項目                              | а<br>Д    | サイズ     | 名前                | 更新日時              | 種類         | サイズ                       |
|                                      |                         | デスクトッフ<br>(1) ネットワーク                    | アイル フォルダー |         | 📗 amd64           | 2014/07/09 11:30  | ファイル フォルダー |                           |
|                                      | 48.8149X/JX (U/L-9887/1 | a 5175U                                 | アイル フォルダー |         | 📔 🔒 x86           | 2014/07/09 11:30  | ファイル フォルダー |                           |
|                                      |                         | 🥦 admin                                 | ットアップ情報   | 37 KB   | brimc10a          | 2012/09/03 20:20  | セットアップ情報   | 37 KB                     |
|                                      | デスクトップ                  | 1 − 2 − 2 − 2 − 2 − 2 − 2 − 2 − 2 − 2 − | ットアップ情報   | 4 KB    | brpoc10a          | 2012/10/17 13:14  | セットアップ情報   | 4 KB                      |
| フロッピー ディスクからインストール                   |                         | 2-#-                                    | ットアップ情報   | 7 KB    | BRPRCB0A          | 2012/08/09 1:07   | セットアップ情報   | 7 KB                      |
|                                      |                         | \mu admin                               |           |         |                   |                   |            |                           |
| して、下の正しいドライブが選択されていることを確認してください。<br> | ライブラリ                   | 🐊 ダウンロード                                |           |         |                   |                   |            |                           |
| キャンセル                                | <b>A</b>                | - DVD RW F5-(7 (D)                      |           |         |                   |                   |            |                           |
|                                      |                         | B Lenovo_Recovery (Q:)                  |           |         |                   |                   |            |                           |
|                                      | コンピューター                 | SYSTEM_DRV (S.)                         |           |         |                   |                   |            |                           |
| 製造テクファイルのコピーティ(ロ                     |                         | Driver                                  |           | 88/(0)  | 77761-52(N)       | aime 10a          |            |                           |
|                                      | ネットワーク                  |                                         |           | 1811(0) | 7/1//4500         | e inicioa         |            |                           |
|                                      |                         | ノアイノルの利益実施1.7 ビットアップ「情報版(*.inf)         |           | 44700   | ノア1 ルの用重発用(1): [1 | 2ットアップ1音軸 (*.inf) |            | <ul> <li>キャンセル</li> </ul> |

# 「Brother MFC-9970CDW Printer」を選択し「次へ」をクリック.

| 「製造元のファイルのコピー元」欄に,<br>解凍フォルダが指定された状態になる、<br>「OK」をクリック.                                                                                                    | プリンター ドライバーのインストール<br>一覧からカリンターを選択して伏さい、他のモデルを表示するには、Divindows Updatel をジックして伏さい、<br>インストール OD からドライバーをインストールするには、ディスク使用1をグックして伏さい。<br>フリンター<br>Debeter MFC-5455CDN Printer | どのパージョンのドライパーを使用しますか?<br>既にこのガンターのドライパーがインストールされていることを検出しました。<br>現在インストールされているドライパ(ーを使う(推奨)(U) 現在のドライパーを置き換える(R) |  |  |
|----------------------------------------------------------------------------------------------------|----------------------------------------------------------------------------------------------------|----------------------------------------------------------------------------------------------------|--|--|
| JUSEL デイスタがらイジストール     教諭売が見たすうインストール     教諭売が見たすうインストール     たい     たい     たの     たい     たい     たの     たい     たい | ■ Gother MI-5-000GW Prote<br>■ Gother MI-5-000GW Prote<br>■<br>このドライト-4デジタル電名を打ています。<br>ドライバーの署名が重要な理由<br>次へ(N) キャンセル                                                       | (XAN) = +                                                                                                    |  |  |

どのバージョンのドライバを使用しますか?と表示される場合は「現在のドライバに置き換える」を選択し「次へ」をクリック

識別できるようなプリンタ名を入力し、「次へ」をクリック. プリンタ共有はお好みで. 「完了」をクリックしておしまい

| <ul> <li>・</li> <li>・</li></ul> | <ul> <li>テ プリンターの追加</li> </ul>                                                                                                    | <ul> <li>デブリンターの追加</li> </ul>                                                                |  |  |
|----------------------------------------------------------------------------------------------------|----------------------------------------------------------------------------------------------------|----------------------------------------------------------------------------------------------|--|--|
| プリンター名を入力してください                                                                                                    | プリンター共有                                                                                                    | Brother MFC-9970CDW Printer が正しく追加されました                                                      |  |  |
| プリンター名(P): Brother MFC-9970CDW Printer<br>このプリンターに Brother MFC-9970CDW Printer ドライバーガインストールされます。                                                                                                    | このプリンターを共有するには、共有名を作成する必要があります。推奨されている名前を使用するか、または新しく名前を<br>前を入力してください、共有名ははかのマットワークユーザーによって参加されます。<br>② このプリンターを共有しない(O) ③ このプリンターを共有して、ネットワークのはかのコンピューターから検索および使用できるようにする(S) | □ 通常使うプルンターに設定する(D)<br>家庭用、仕事場用など、移動先ごとに通常使うプルンターを選択できます。<br>提款の通常使うプルンターの設<br>定             |  |  |
|                                                                                                    | 共有名(H): Brother MFC-9970CDW Printer<br>場所(L):<br>コンンヤ(C):                                                                                                    | プリンターが正しく動作していることを確認したり、プリンターのトラブルシューティング情報を表示したりするには、テスト ペ<br>ーンを印刷してくたさい。<br>テスト ペーシの印刷(P) |  |  |
| (次へN) キャンセル                                                                                                    | (N) キャンセル                                                                                                    | 第7(F) キャンセル                                                                                  |  |  |

|                 |                                    |                                     |                      |                                   |      | × |
|-----------------|------------------------------------|-------------------------------------|----------------------|-----------------------------------|------|---|
| 00- <u>8</u> «/ | (ードウェアとサウンド                        | <ul> <li>デバイスとプリン</li> </ul>        | 9- , • •             | デバイスとプリンタ                         | ーの検索 | Q |
| デバイスの追加         | プリンターの追加                           |                                     |                      |                                   | -    | 0 |
| ▶ デバイス (2)      |                                    |                                     |                      |                                   |      |   |
| ▲ プリンターと        | FAX (5)                            |                                     |                      |                                   |      |   |
| Fax             | KONICA<br>MINOLTA<br>C364SeriesPCL | Microsoft XPS<br>Document<br>Writer | OneNote 2013<br>(c送る | Brother<br>MFC-9970CDW<br>Printer |      |   |
| 7 1             | 同の項目                               |                                     |                      |                                   |      |   |